## Sie möchten eine Sprechstunde buchen? Hier kommt die Anleitung!

- 1. Melden Sie sich auf der Lernplattform ILIAS an
- 2. Gehen Sie in den Kurs "<u>Studienberatung</u> <u>im Lehramtsstudium (EGL)</u>" oder "<u>Studi-</u> <u>enberatung FB 21 - BA und MA</u>".
- 3. Gehen Sie auf der rechten Seite zum Kalender und klicken dort auf "Sprechstunde Dr. Christine Hartig"
- 4. Navigieren Sie zu dem Tag, an dem Sie eine Sprechstunde buchen möchten
- 5. Klicken Sie auf die gewünschte Uhrzeit

|    | DIE Datel W<br>Datei: WasPas | /urɑe nii<br>siertDann | nzugetug<br>- Anmeldu | T.<br>ng von Studie | n- und Pri | ifungsleistu | ing.pdf  |  |
|----|------------------------------|------------------------|-----------------------|---------------------|------------|--------------|----------|--|
|    | Datum: 15. Feb 2022, 09:26   |                        |                       |                     |            |              |          |  |
|    |                              |                        |                       |                     |            |              |          |  |
|    | Kalender                     |                        |                       |                     |            |              | •        |  |
| *  |                              |                        | < I                   | Dez 2022 🔻          | >          |              |          |  |
|    | Мо                           | Di                     | Mi                    | Do                  | Fr         | Sa           | So       |  |
|    |                              |                        |                       | 1                   | 2          | 3            | 4        |  |
|    | 5                            | 6                      | 7                     | 8                   | 9          | 10           | 11       |  |
|    | 12                           | 13                     | 14                    | 15                  | 16         | 17           | 18       |  |
|    | 19                           | 20                     | 21                    | 22                  | 23         | 24           | 25       |  |
|    |                              | 27                     | 28                    |                     | 30         | 31           |          |  |
| _( | Sprechstur                   | nde Dr. (              | Christine             | Hartig              | )          | Ab           | onnieren |  |

## Termin noch frei?

## Morgen, 10:00 - 10:15 × Sprechstunde buchen Präsenzsprechstunde EGL + Erziehungs- und Bildungswissenschaft (Hartig) Beschreibung Ich freue mich, wenn Sie einen kurzen Hinweis zum Anlass Ihrer Sprechstunde geben, dann kann ich mich ggf, auch schon vorbereiten! Ort Wilhelm-Röpke-Strasse 6B, 02B08 (2. Stock) Inhaber Dr. Christine Hartig Späteste Morgen, 01:00 . Anmeldung Anmeldungen pro 1 Termin Aktuelle 0 Teilnehmer Schließen

Termin frei: "Sprechstunde buchen"

## Termin nicht frei: Sie sehen kein "Buchen"-Feld: Suchen Sie eine andere Uhrzeit aus!

| Morgen, 09:00 - 09:15             |                                                                                                    |    |  |  |  |
|-----------------------------------|----------------------------------------------------------------------------------------------------|----|--|--|--|
| Präsenzsprechs<br>schaft (Hartig) | tunde EGL + Erziehungs- und Bildungswissen-                                                                                              |    |  |  |  |
| Beschreibung                      | Ich freue mich, wenn Sie einen kurzen Hinweis zum Anlass<br>Ihrer Sprechstunde geben, dann kann ich mich ggf. auch<br>schon vorbereiten! |    |  |  |  |
| Ort                               | Wilhelm-Röpke-Strasse 6B, 02B08 (2. Stock)                                                                                               |    |  |  |  |
| Inhaber                           | Dr. Christine Hartig                                                                                                    |    |  |  |  |
| Späteste<br>Anmeldung             | Morgen, 00:00                                                                                                    |    |  |  |  |
| Anmeldungen pro<br>Termin         | 1                                                                                                    |    |  |  |  |
| Aktuelle<br>Teilnehmer            | 1                                                                                                    |    |  |  |  |
|                                   | Schließ                                                                                                    | en |  |  |  |

Bitte denken Sie daran, den Termin zu stornieren, wenn Sie doch nicht kommen möchten (Sie klicken im Kalender auf den von Ihnen gebuchten Termin (grün markiert) und dann auf "stornieren").